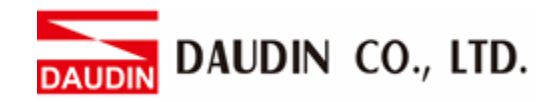

2302EN V2.0.0

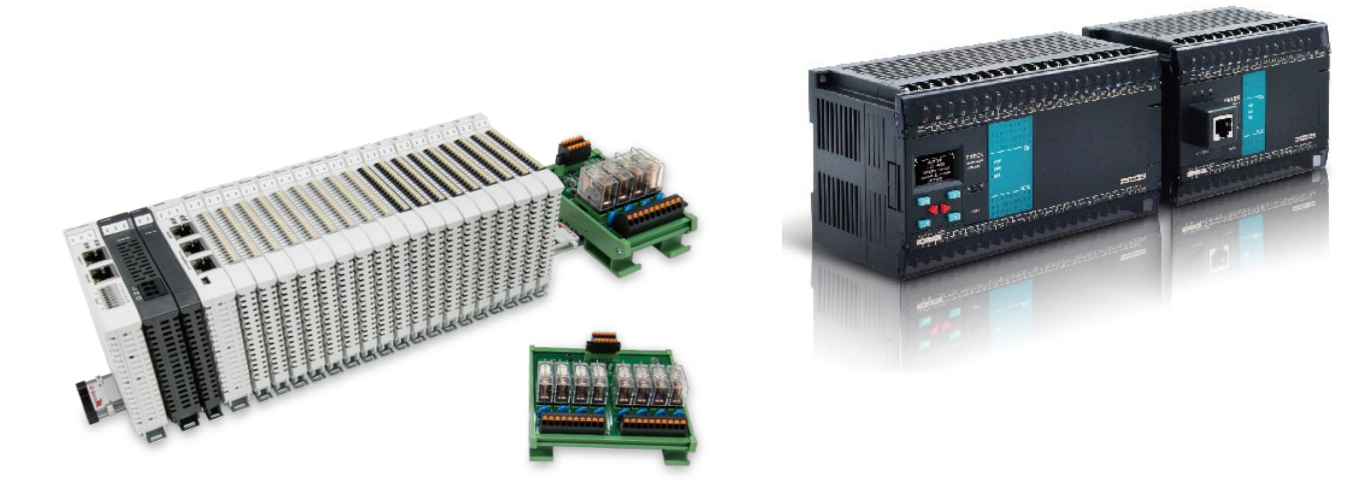

# iD-GRIDM and FATEK PLC Modbus RTU Connection Operating Manual

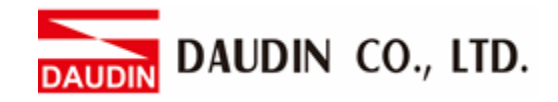

# Table of Contents

| 1. |     | Remote I/O Module System Configuration List | 3 |
|----|-----|---------------------------------------------|---|
|    | 1.1 | Product Description                         | 3 |
| 2. |     | FATEK PLC Connection Setup                  | 4 |
|    | 2.1 | FATEK PLC Hardware Connection               | 4 |
|    | 2.2 | FATEK PLC Connection Setup                  | 6 |

DAUDIN CO., LTD.

# **1. Remote I/O Module System Configuration List**

| Part No.   | Specification                                | Description      |  |
|------------|----------------------------------------------|------------------|--|
| GFMS-RM01S | Master Modbus RTU, 1 Port                    | Main Controller  |  |
| GFDI-RM01N | Digital Input 16 Channel                     | Digital Input    |  |
| GFDO-RM01N | Digital Output 16 Channel / 0.5A             | Digital Output   |  |
| GFPS-0202  | Power 24V / 48W                              | Power Supply     |  |
| GFPS-0303  | Power 5V / 20W                               | Power Supply     |  |
| 0170-0101  | 8 pin RJ45 female connector/RS-485 Interface | Interface Module |  |

# **1.1 Product Description**

- I. The interface module is used externally to convert FATEK PLC RS485's communication port (Modbus RTU) to a RJ45 connector
- II. The main controller is in charge of the management and dynamic configuration of I/O parameters and so on.
- III. The power module and interface module are standard for remote I/Os and users can choose the model or brand they prefer.

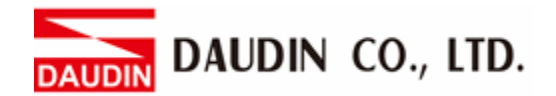

# 2. FATEK PLC Connection Setup

This chapter explains how to use the WinProladder program to connect FATEK PLC with in-Grid March For detailed information, please refer to the <u>Winproladder Manual</u>

## 2.1 FATEK PLC Hardware Connection

I. The connection port is on the top of the machine. Take FBs-10MAR2-AC for example. It uses Port2(RS485 pin)

2 個 RS485 通訊埠

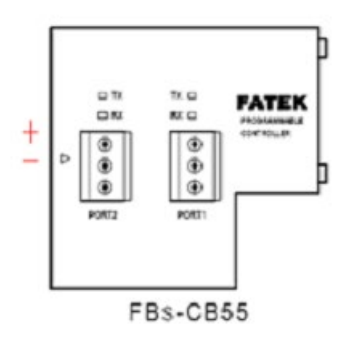

Connections for other communication modules

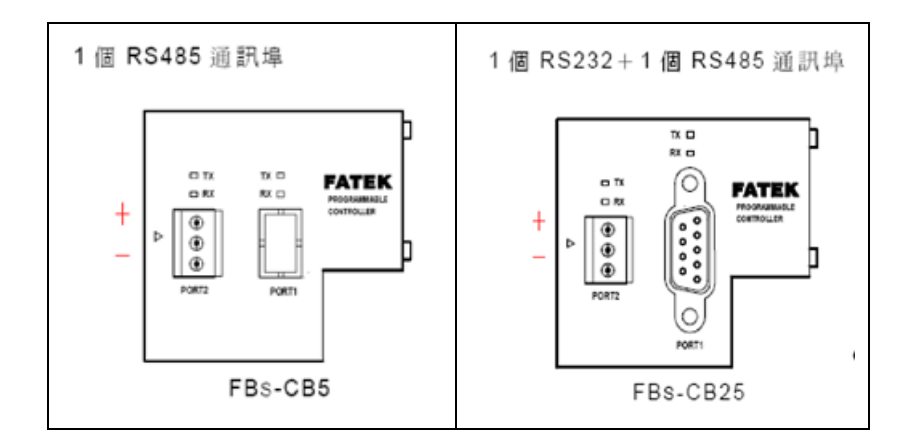

% All FATEK's RS485 communication modules have the following pins on the terminal blocks (from top to bottom):

First pin: "+" Second pin: "-" Third pin: "Ground"

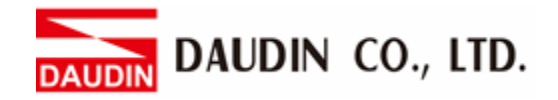

II. Connect Port2 (RS485 A/B) on the top of the machine to the interface module (1/2) to convert it into a RJ45 connector, which will be connected to the main controller

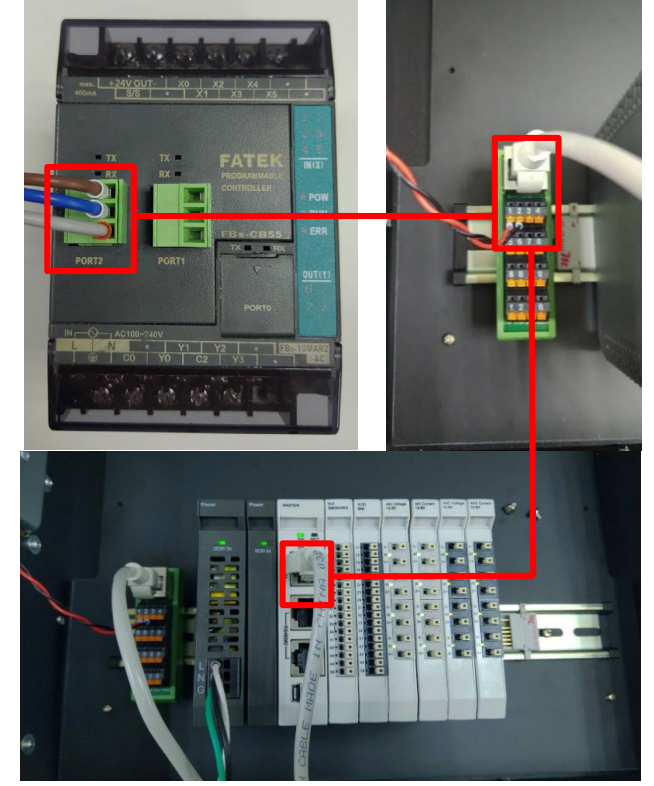

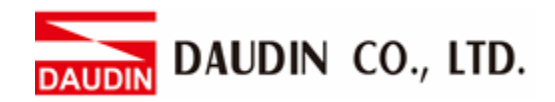

# 2.2 FATEK PLC Connection Setup

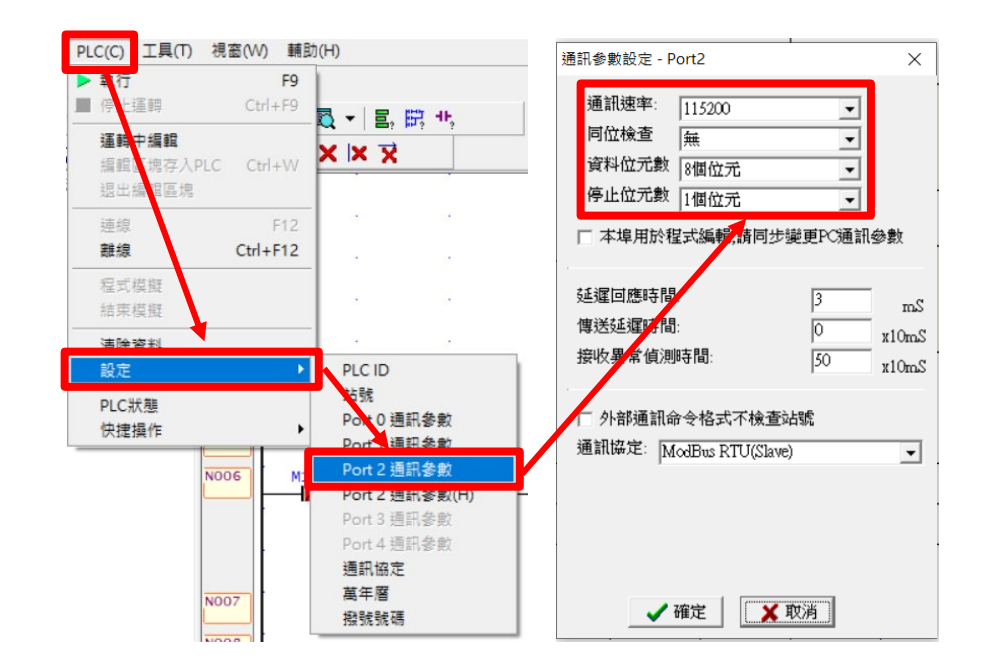

### I. Launch WinProladder and set up the communication ports

\* This demonstration utilizes communication module CB55 RS485 with Port2 in its address The communication parameter setting must be consistent with in-GRID to enable communication

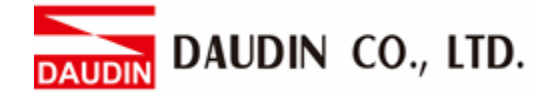

II. Editing the program- Click on "Set up program block diagram", then from the dropdown menu, select "Communication Commands" and then select "M-BUS"

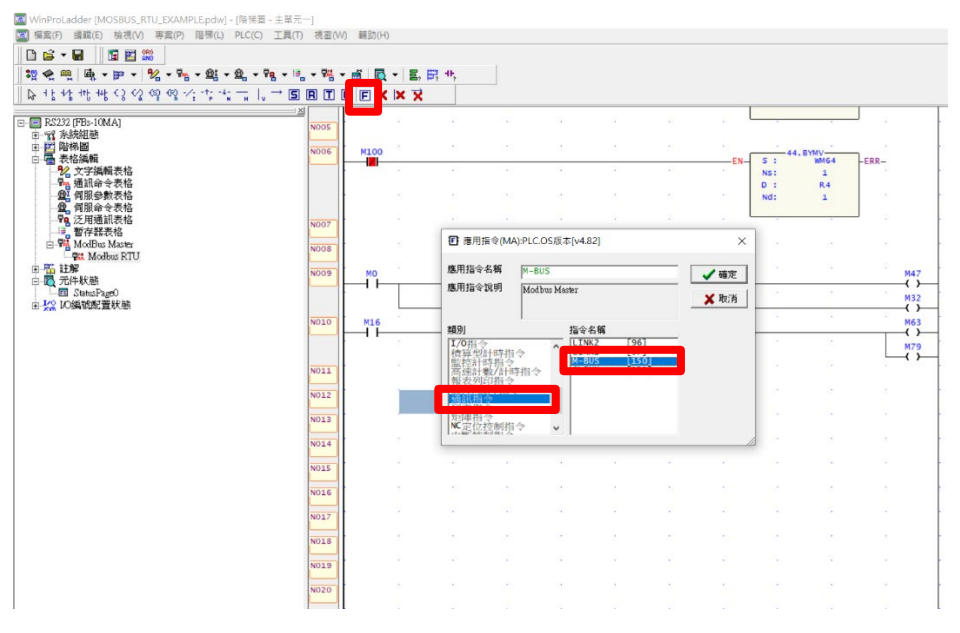

#### **III. Function Commands**

| 功能指令                                                                              | Ż                  | ×                |  |  |  |  |  |
|-----------------------------------------------------------------------------------|--------------------|------------------|--|--|--|--|--|
|                                                                                   | 32位元(Alt+D) 🗖 脈衝(4 | Alt+P) <b>译定</b> |  |  |  |  |  |
|                                                                                   | 150 . M-BUS        | 🗙 取消             |  |  |  |  |  |
| Pt:                                                                               | 2                  | » (A)            |  |  |  |  |  |
| SR:                                                                               | R5000              | » 6              |  |  |  |  |  |
| WR                                                                                | R3000              | » ©              |  |  |  |  |  |
| A Pt: The address of the port for selecting a Modbus communication module         |                    |                  |  |  |  |  |  |
| B SR: Starting register for the communication program                             |                    |                  |  |  |  |  |  |
| © WR: The starting register running the commands will take up totally 8 registers |                    |                  |  |  |  |  |  |
| In this example, we select "2", "R5000" and "R3000"                               |                    |                  |  |  |  |  |  |
|                                                                                   |                    |                  |  |  |  |  |  |

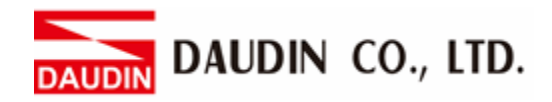

#### **IV. Internal Related Relays**

|   | M11      |        | SOP.M-BUS- |      |       |      |      |             | M1962          |   |
|---|----------|--------|------------|------|-------|------|------|-------------|----------------|---|
| _ | <u> </u> | -ACT-  | 2          | Pt:  | EN    |      |      |             |                | ł |
| ŀ |          | 0 .    | R5000      | SR : | 100 B | <br> | <br> | 100 C 100 C | 10 C 10 C 10 C | ł |
|   | MZZ      |        |            |      |       |      |      |             |                | I |
| - | ()_      | O FERR | R3000      | WK:  | -A/R- |      |      |             |                | I |
| Ŀ | M33      |        |            |      |       |      | <br> |             |                | I |
|   | ()       | DN-    |            |      | _ART_ |      |      |             |                | I |
|   | ()<br>   | O ERR  | R3000      | WR:  | _A/R- |      |      |             |                |   |

| Internal Related Relays |                             |  |  |  |  |  |
|-------------------------|-----------------------------|--|--|--|--|--|
| Communication Port      | Port Ready Indicating Relay |  |  |  |  |  |
| Port1                   | M1960                       |  |  |  |  |  |
| Port2                   | M1962                       |  |  |  |  |  |
| Port3                   | M1936                       |  |  |  |  |  |
| Port4                   | M1938                       |  |  |  |  |  |

#### V. Establish a Communication Form

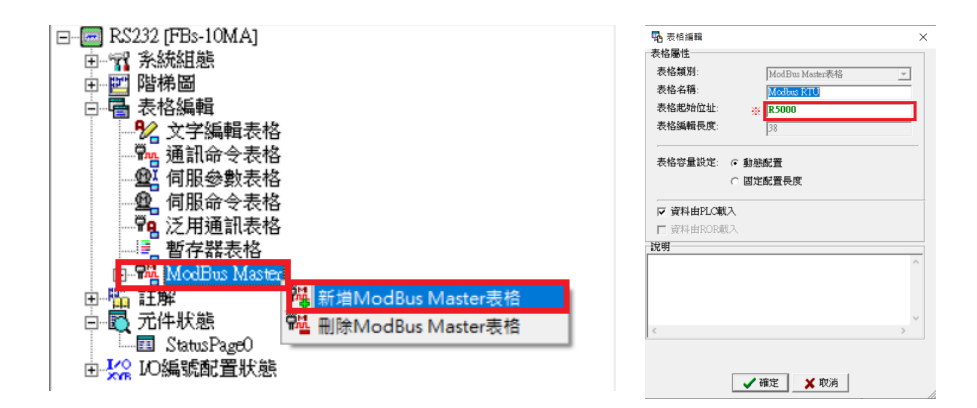

% The form's starting address must be the same with that of the register from the SR command

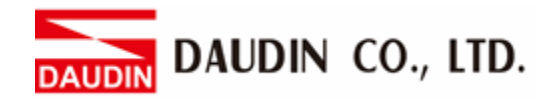

## VI. Setting the Communication Commands

| 🎇 ModB            | us Master表格 - [N        | Modbus RTU]       |            |             |            | _          |    |
|-------------------|-------------------------|-------------------|------------|-------------|------------|------------|----|
| ■<br>計算機(C        | 一<br>設定( <u>S</u> )     | 監視(M)             |            |             |            |            |    |
| 通訊命令              | 命令                      | 僕站                | 主站資料       | 4           | 僅站資料       | 長度         | 新博 |
| 0                 | 讀取(Read)                | 1                 | RO         |             | 404097     | 1          |    |
| 1                 | 讀取(Read)<br>寛え(www.ite) | 2                 | R1         | <-          | 404097     | 1          | 插入 |
| 3                 | 寫入(write)<br>寫入(write)  | 📲 命令項目[           | ModBus Mas | ter表格]      | ×          | 1          |    |
| 4                 | 寫入(write)               | 僕站站號:             |            |             |            | 1          | 編輯 |
|                   |                         | 命令:               |            | ⑧ 讀取(Rea    | ud) 🔻      |            | 刪除 |
|                   |                         | 資料長度:             |            | © 1         |            |            |    |
|                   |                         | 主站資料起如            | 台位置:       | @ <b>R1</b> |            |            |    |
|                   |                         |                   |            | •           |            |            | 下移 |
|                   |                         | 僕站資料起夠            | 台位置:       | E 404097    |            |            |    |
| 設た: 凱想:           | 配置[30/2]子祖              |                   |            |             |            |            | ]  |
|                   |                         |                   | 🗸 確定       | 🗙 取消        |            |            |    |
|                   |                         |                   |            |             |            | _          | /  |
| A :D-0            | GRID <b>M</b> sta       | tion num          | ber        |             |            |            |    |
| B From            | m the drop              | -down me          | enu, sele  | ect "Rea    | d" or "W1  | rite" to P | LC |
| © Wit             | h double w              | vord data,        | select "   | 2" for d    | ata length |            |    |
| D Rea             | Id ID-GRID              | <b>M</b> 's value | e to PLC   | CR1's a     | ddress     |            |    |
| ж <sub>іо-б</sub> | irid <b>M</b> 's re     | egister ado       | dress      |             |            |            |    |

Note:

 $\approx_{iD-GRID}$ 's first GFDI-RM01N has the register address at 1000(HEX) converted to 4096(DEC)+1, and the starting address at 404097

 $\approx_{iD-GRID}$ 's first GFDO-RM01N has the register address at 2000(HEX) converted to 8192(DEC)+1, and the starting address at 408193